## 大浜燃料LINE公式アカウント CNポイント残高確認設定方法

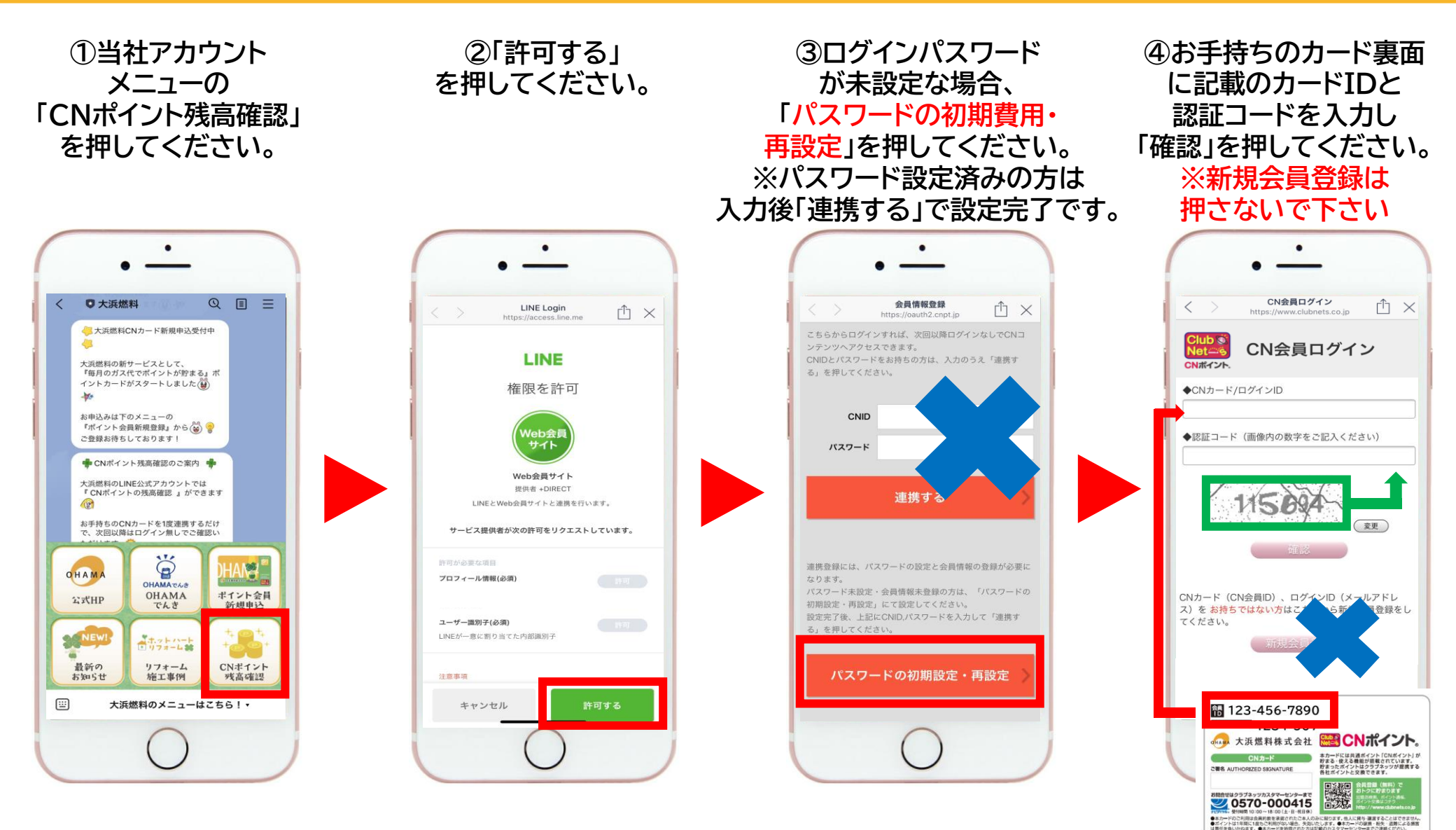

## 大浜燃料LINE公式アカウント CNポイント残高確認設定方法

⑤カード裏面に記載の セキュリティコードを入力し ログインパスワードを 入力してください。 確認のため、再入力をし ログインを押してください。

セキュリティーコードの入力を1日に3回失敗すると、 日のログインができなくなります。 翌日0時以降、再度ログインをお願い致します。 - 半角数字3桁 パスワードは英数字6文字以上で入力して下さい。 ※パスワードは英字のみ、数字のみで登録することはできま せん。また記号を利用しての登録はできません。 ※パスワードの大文字と小文字は区別されます。 1234-567 CNポイント。 本カードには共通ボイント「CNボイント」が 貯まる・使える機能が搭載されています。 貯まったボイントはクラブネッツが提携する 各社ボイントと交換できます。 CN#-F CHA AUTHORIZED SIGNATURE はクラブネッツカスタマーセンターまで 20570-000415 (用は会員的数を承認されたご本人のみに知ります。他人に貸与 課算することはできません 間に1度もご利用がない場合、失知いたします。●ホカードの課題、影響、認識による損益 のした。ここから時ののたちは認識をいたななが、かいないまでの注意していた。

⑥メールアドレスを入力し、
⑦入力された内容の最終確認
⑧CNモバイルのホーム画面
⑤で設定をしました
一の面です。住所・氏名等の必要
が表示されます。
パスワードを再度
情報を入力し、内容に問題が
この画面になった場合、
入力してください。
なければ「登録」、修正が必要な
パスワードの設定は完了です。
その後、「確認」を押してください。場合「修正」を押してください。

| 会員情報修正                        | 下記の情報をご確認下さい。   | the second second seco |
|-------------------------------|-----------------|----------------------------------------------------------------------------------------------------|
| 下記のお客様情報をご入力後、確認ボタンを押下してください。 | ログインID(メールアドレス) | CNガイント・®使いにないサイト<br>CNボイント、CNモバイル                                                                                                    |
| ログインID(メールアドレス)               |                 | GN                                                                                                    |
|                               | パマワード           | 現在の<br>保有ポイント                                                                                                    |
| パスワード【必須】                     |                 | CNポイントを貯める                                                                                                    |
| 半角英数6桁以上                      |                 | CNポイントが貯まる                                                                                                    |
| パスワード                         | PCメールアドレス       | 会員メニュー                                                                                                    |
| (確認入力)【必須】                    |                 |                                                                                                    |
| 半角英数6桁以上                      | 携帯メールアドレス       | ポイント 道帳 利用履歴 メールボ                                                                                                    |
| 携帯メールアドレス                     |                 | ポイント移行                                                                                                    |
| 【必须】 ※注2                      |                 | CNポイントを使う                                                                                                    |
|                               | (戻る)(登録)        | <b>6. 00</b> #                                                                                                    |
| 確認                            |                 | ポイント交換 寄付 商品と                                                                                                    |
|                               |                 |                                                                                                    |

## <u>大浜燃料LINE公式アカウント</u> CNポイント残高確認設定方法

9当社LINE画面に 戻りましたら、 再度「CNポイント残高確認」 を押してください。

⑩連携画面でカードIDと 設定したパスワードを入力し 「連携する」を押してください。

①この画面が表示されると 連携完了となります。 次回以降はメニュー画面で 「CNポイント残高確認」を 押せばすぐに残高確認ができます。

CNコンテンツ

https://content.cnpt.jp

ポイント履歴(直近10件)

HOME

ŕι×

ポイント交換

1,234pt

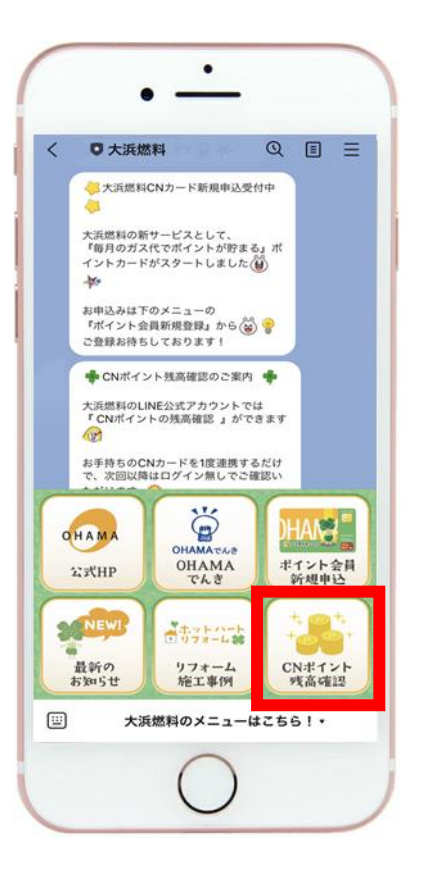

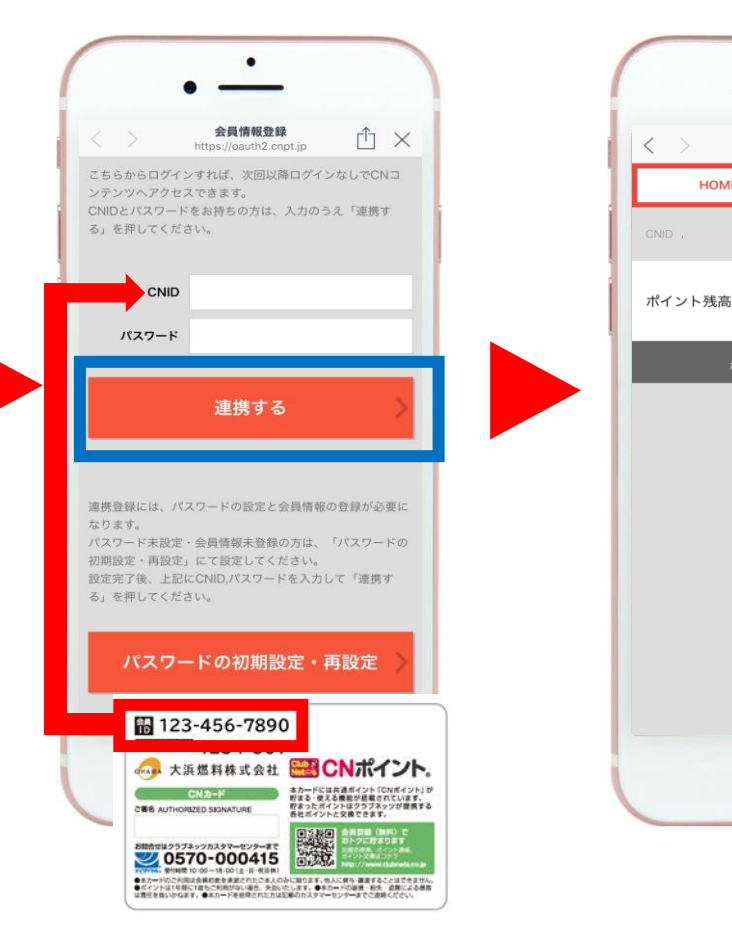

大浜燃料LINE公式アカウント CNポイント残高確認設定方法

貯まったポイントは この画面から他社ポイントへ 交換手続きを行うことができます。 残高画面上の「ポイント交換」 を押してください。

> CNコンテンツ HOME ポイント交換 1,234pt ポイント残高 ポイント履歴(直近10件)

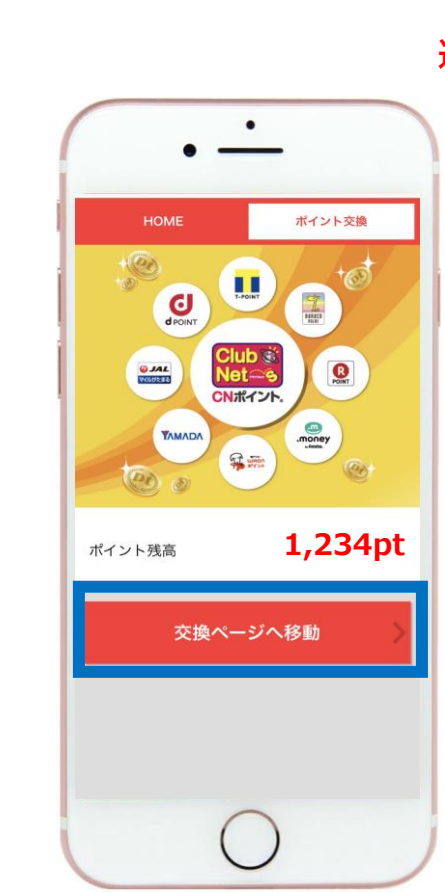

「交換ページへ移動」

を押して、交換画面にて

お手続きを行ってください。

※他社ポイントへの交換手続きは 運営元のクラブネッツの規則により、 会員様ご自身で行っていただく 必要がございます。 当社での手続き代行は 不可となります。 何卒ご了承ください。